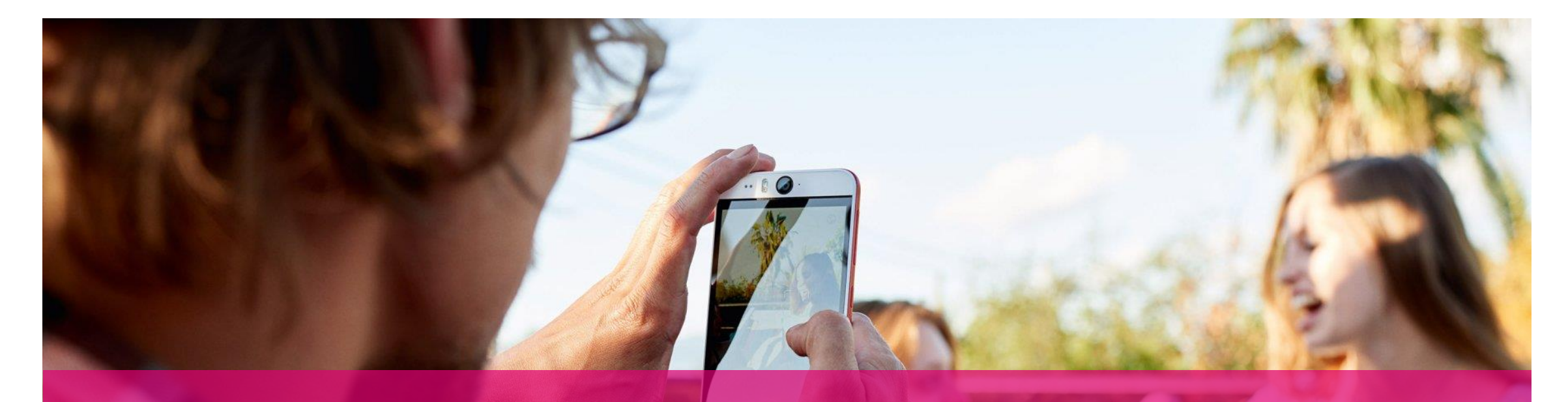

# FIRST STEPS WITH THE OPEN TELEKOM CLOUD

How to get off to a successful start

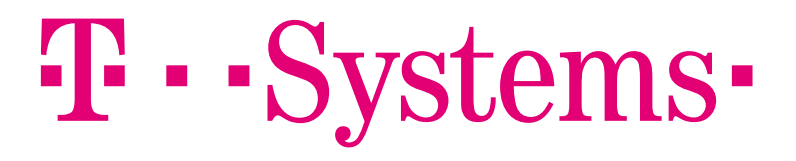

# FIRST STEPS WITH THE OPEN TELEKOM CLOUD THE CONSOLE / VIRTUAL PRIVATE CLOUD

| <b>ም··</b>                                                                                                 |                                                                                               | LIFE IS FOR SHARING.                                                                            |  |  |  |
|----------------------------------------------------------------------------------------------------|-----------------------------------------------------------------------------------------------|-------------------------------------------------------------------------------------------------|--|--|--|
| OPEN TELEKOM CLOUD • eu-de •                                                                               | Homepage Service List                                                                         | • I ⊠ ln ?                                                                                      |  |  |  |
| All Services My Favorites                                                                                  |                                                                                               | Enter a service or function name. Q                                                             |  |  |  |
|                                                                                                    |                                                                                               |                                                                                                 |  |  |  |
| Computing ~                                                                                                | Storage 🗸                                                                                     | Network 🗸                                                                                       |  |  |  |
| Elastic Cloud Server (0)<br>Elastic, scalable computing servers                                            | Elastic Volume Service ( 0 )<br>Elastic, scalable block storage                               | Virtual Private Cloud (0)     Secure, isolated virtual networks                                 |  |  |  |
| Bare Metal Server (0)<br>Provides dedicated physical servers for tenants                                   | Cloud Server Backup Service (0)<br>Secure, reliable cloud server backup                       | Elastic Load Balancing (0)<br>Traffic distribution across multiple ECSs                         |  |  |  |
| Image Management Service (0)<br>Self-service image management                                              | Storage Disaster Recovery Service (Beta)     (0)     Storage disaster recovery service (Beta) | P         Direct Connect (0)           d'         High-speed, stable network access service     |  |  |  |
| Cloud Container Engine (0)<br>Container service that features high availability and<br>elastic scalability | Volume Backup Service (0)<br>Secure, reliable block storage backup                            | Private Link Access Service (0)<br>High-quality, secure and dedicated network access<br>service |  |  |  |
| Auto Scaling (0)<br>Dynamic adjustment of computing resources                                              | Object Storage Service<br>Scalable cloud storage                                              | Domain Name Service<br>Stable, secure, fast domain name resolution                              |  |  |  |
| (b) English                                                                                                | © 2019 T-Systems International GmbH. All                                                      | rights reserved.   Legal Statement   Privacy Protection   Legal Agreement                       |  |  |  |

All available services are listed on the console. You can call up the services either by clicking on the corresponding term on the user interface or via the **Service List** next to the "Homepage" button in the header. In this screen you can also see the selected region on the left and, on the right, your User Name, a **Message Log**, the preset Service Quotas (for limiting costs) and the Help Center, in which you can find further information.

#### FIRST STEPS WITH THE OPEN TELEKOM CLOUD THE CONSOLE / VIRTUAL PRIVATE CLOUD

| $T \cdots$                                                                                                 |                                                                                             | LIFE IS FOR SHARING.                                                                            |
|----------------------------------------------------------------------------------------------------|---------------------------------------------------------------------------------------------|-------------------------------------------------------------------------------------------------|
| OPEN TELEKOM CLOUD • eu-de •                                                                               | Iomepage Service List                                                                       | •   ⊠ ln ?                                                                                      |
| All Services My Favorites                                                                                  |                                                                                             | Enter a service or function name. Q                                                             |
|                                                                                                    |                                                                                             |                                                                                                 |
| Computing ~                                                                                                | Storage 🗸                                                                                   | Network $ \sim $                                                                                |
| Elastic Cloud Server (0)<br>Elastic, scalable computing servers                                            | Elastic Volume Service (0)<br>Elastic, scalable block storage                               | Virtual Private Cloud (0)<br>Secure, isolated virtual networks                                  |
| Bare Metal Server (0)<br>Provides dedicated physical servers for tenants                                   | Cloud Server Backup Service (0)<br>Secure, reliable cloud server backup                     | Elastic Load Balancing (0)<br>Traffic distribution across multiple ECSs                         |
| Image Management Service (0)     Self-service image management                                             | Storage Disaster Recovery Service (Beta)<br>(0)<br>Storage disaster recovery service (Beta) | Direct Connect (0)                                                                              |
| Cloud Container Engine (0)<br>Container service that features high availability and<br>elastic scalability | Volume Backup Service (0)<br>Secure, reliable block storage backup                          | Private Link Access Service (0)<br>High-quality, secure and dedicated network access<br>service |
| Auto Scaling (0)<br>Dynamic adjustment of computing resources                                              | Object Storage Service<br>Scalable cloud storage                                            | Domain Name Service<br>Stable, secure, fast domain name resolution                              |
| ( English                                                                                                  | © 2019 T-Systems International GmbH. All                                                    | rights reserved.   Legal Statement   Privacy Protection   Legal Agreement                       |

First, you should set up your own virtual private cloud (VPC). This is the basis for all other work in the Open Telekom Cloud. By setting up your own VPC, you reserve an IP address range in the cloud that belongs only to you. This is a basic security measure for preventing unauthorized access to your resources and services from the beginning. Click on "Virtual Private Cloud" under "Network."

# FIRST STEPS WITH THE OPEN TELEKOM CLOUD SETTING UP A VIRTUAL PRIVATE CLOUD

| ${f T}$ · ·             |     |                               | LIFE IS FOR SHARING.                                                                                               |
|-------------------------|-----|-------------------------------|----------------------------------------------------------------------------------------------------|
| OPEN TELEKOM C          | LOU | D veu-de v Homepage Service I | List v Favorites v I 🗹 🔤 ?                                                                                         |
| (                       |     | Virtual Private Cloud ⑦       | + Create VPC                                                                                                    |
| Network<br>Console      |     | You can create 10 more VPCs.  | Name  Q Search by Tag  C                                                                                           |
| Dashboard               |     | Name                          | IPv4 CIDR Block Status Subnet Operation                                                                            |
| Virtual Private Cloud   | п   |                               |                                                                                                    |
| Access Control          | ~   |                               |                                                                                                    |
| Elastic IP              |     |                               | VV                                                                                                    |
| NAT Gateway             |     |                               | No data available.                                                                                                 |
| Elastic Load Balancing  | ~   |                               |                                                                                                    |
| VPC Peering             |     |                               |                                                                                                    |
| Virtual Private Network |     |                               |                                                                                                    |
| Direct Connect          | ~   |                               |                                                                                                    |
| ( English               |     |                               | © 2019 T-Systems International GmbH. All rights reserved.   Legal Statement   Privacy Protection   Legal Agreement |

You will now be taken to the VPC service within the Network Console. All existing VPCs are listed and can be configured here.

To create a new VPC, click on "Create VPC."

# FIRST STEPS WITH THE OPEN TELEKOM CLOUD SETTING UP A VIRTUAL PRIVATE CLOUD

| $T \cdots$         |                                                                                                    | LIFE IS FOR SHARING.                                                                                               |
|--------------------|----------------------------------------------------------------------------------------------------|----------------------------------------------------------------------------------------------------|
| OPEN TELEKOM CLOUD | Homepage Service List • Favorites •                                                                                       | v I⊠ h ?                                                                                                    |
| Create VPC ③       | Back to VPC List                                                                                                    |                                                                                                    |
| Basic Information  |                                                                                                    |                                                                                                    |
| * Region           | eu-de 💌                                                                                                    |                                                                                                    |
|                    | Regions are geographic areas isolated from each other. Resources are<br>quick resource access, select the nearest region. | egion-specific and cannot be used across regions through internal network connections. For low network latency and |
| * Name             | vpc-c930                                                                                                    |                                                                                                    |
| * CIDR Block       | 192 · 168 · 0 · 0 / 16 ·                                                                                                  |                                                                                                    |
|                    | Recommended CIDR Block: 10.0.0.0/8-24, 172.16.0.0/12-24, and 192.                                                         | 58.0.0/16-24                                                                                                    |
| Тад                | It is recommended that you use TMS's predefined tag function to add th                                                    | same tag to different cloud resources. View predefined tags                                                        |
|                    | Tag key Tag value                                                                                                    |                                                                                                    |
|                    | You can add 10 more tags.                                                                                                 |                                                                                                    |
|                    |                                                                                                    | Create Now                                                                                                    |
| ( English          |                                                                                                    | © 2019 T-Systems International GmbH. All rights reserved.   Legal Statement   Privacy Protection   Legal Agreement |

On the next page, give your VPC a name and define the necessary parameters, such as the CIDR block and default subnet. Click on "Create Now" to issue the order to set up the virtual private cloud. You will then be automatically taken to the VPC overview you accessed the page from.

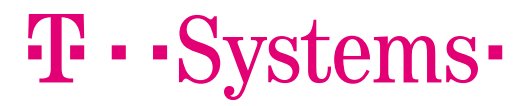

# **FIRST STEPS WITH THE OPEN TELEKOM CLOUD** IP ADDRESSES AND SUBNETS

| T                       |            |                             |                  |                           |                  |                 | LIFE IS FO                 | R SHARING.     |
|-------------------------|------------|-----------------------------|------------------|---------------------------|------------------|-----------------|----------------------------|----------------|
| OPEN TELEKOM CL         | OUD        |                             | orites 💌         |                           | 140204           | 17222222        | 22222 - 1                  | ⊠ № ?          |
|                         |            | Virtual Private Cloud ③     |                  |                           |                  |                 | + c                        | reate VPC      |
| Network<br>Console      |            | You can create 9 more VPCs. | Na               | ame 🔻                     |                  | Q               | Search by Tag $~ \gtrless$ | CĽ             |
| Dashboard               |            | Name                        | IPv4 CIDR        | Block                     | Status           | Subnet          | Operation                  |                |
| Virtual Private Cloud   | ъ          | vpс-с930                    | 192.168.0.       | 0/16                      | Normal           | 1               | Modify Delete              |                |
| Access Control          | ~          |                             |                  |                           |                  |                 |                            |                |
| Elastic IP              |            |                             |                  |                           |                  |                 |                            |                |
| NAT Gateway             |            |                             |                  |                           |                  |                 |                            |                |
| Elastic Load Balancing  | ~          |                             |                  |                           |                  |                 |                            |                |
| VPC Peering             |            |                             |                  |                           |                  |                 |                            |                |
| Virtual Private Network |            |                             |                  |                           |                  |                 |                            |                |
| Direct Connect          | <b>~</b> U |                             |                  |                           |                  |                 |                            |                |
| () English              |            |                             | © 2019 T-System: | s International GmbH. All | rights reserved. | Legal Statement | Privacy Protection   L     | egal Agreement |

Your virtual private cloud is made available immediately. It is now included in the service's resource list. You can see a detailed view of the VPC by clicking on its name.

# **FIRST STEPS WITH THE OPEN TELEKOM CLOUD** IP ADDRESSES AND SUBNETS

| $T \cdots$              |     |                             |             |         |                     |             |                  |                 | LIFE IS F                 | OR SHARING.     |
|-------------------------|-----|-----------------------------|-------------|---------|---------------------|-------------|------------------|-----------------|---------------------------|-----------------|
| OPEN TELEKOM CLC        | DUD |                             | Favorites 🔻 |         |                     | v i 🗹 Ör    |                  |                 |                           |                 |
| $\bigcirc$              |     | Virtual Private Cloud ③     |             |         |                     |             |                  |                 | +                         | Create VPC      |
| Network<br>Console      |     | You can create 9 more VPCs. |             |         | Name                | Ŧ           |                  | Q               | Search by Tag $~\gtrless$ | CĽ              |
| Dashboard               |     | Name                        |             | IPv4 C  | IDR Block           |             | Status           | Subnet          | Operation                 |                 |
| Virtual Private Cloud   | Ŀ   | vpc-c930                    |             | 192.10  | 8.0.0/16            |             | Normal           | 1               | Modify Delete             |                 |
| Access Control 🗸        | t.  |                             |             |         |                     |             |                  |                 |                           |                 |
| Elastic IP              | Ŀ   |                             |             |         |                     |             |                  |                 |                           |                 |
| NAT Gateway             | Ŀ   |                             |             |         |                     |             |                  |                 |                           |                 |
| Elastic Load Balancing  |     |                             |             |         |                     |             |                  |                 |                           |                 |
| VPC Peering             |     |                             |             |         |                     |             |                  |                 |                           |                 |
| Virtual Private Network |     |                             |             |         |                     |             |                  |                 |                           |                 |
| Direct Connect          |     |                             |             |         |                     |             |                  |                 |                           |                 |
| 🚱 English               |     |                             | © 20        | 19 T-Sy | stems International | GmbH. All I | rights reserved. | Legal Statement | Privacy Protection        | Legal Agreement |

Your virtual private cloud is made available immediately. It is now included in the service's resource list. You can see a detailed view of the VPC by clicking on its name.

As long as a VPC has at least one subnet (which is set up at the start by default), it cannot be deleted – even by accident.

# **FIRST STEPS WITH THE OPEN TELEKOM CLOUD** IP ADDRESSES AND SUBNETS

| ${ m T} \cdots$         |       |                                  |               |                |               |               |               |                            |                  | LIFE IS FOR SHA          | RING.   |
|-------------------------|-------|----------------------------------|---------------|----------------|---------------|---------------|---------------|----------------------------|------------------|--------------------------|---------|
| OPEN TELEKOM            | CLOUD | 🔍 🔍 eu-de 🔻   Homepage S         | ervice List 🔻 | Favorites 🔻    |               |               |               | 10000 E2                   |                  | • I 🗹 Io                 | lo ?    |
| $\bigcirc$              |       | Virtual Private Cloud > vpc-c930 |               |                |               |               |               |                            |                  |                          | C       |
| Network<br>Console      |       | Name vpc-c930 🖋                  | 8b210036741   |                |               | Statu<br>CIDR | is<br>X Block | Normal<br>192.168.0.0/16 🖋 |                  |                          |         |
| Dashboard               |       | Subnets 1                        |               |                |               | Share         | ed SNAT       | <b>—</b>                   |                  |                          |         |
| Virtual Private Cloud   |       |                                  |               |                |               |               |               |                            |                  |                          |         |
| Access Control          | ~     | Subnets Route lables lope        | ology lag     | js             |               |               |               |                            |                  |                          |         |
| Elastic IP              |       | Create Subnet You can create 99  | more subnet   | S.             |               | Na            | ame           | •                          | Q                | Search by Tag $~\gg~$    | C       |
| NAT Gateway             |       | Name                             | Status        | CIDR Block     | Gateway       |               | DNS Se        | erver Address              | Firewall         | Operation                |         |
| Elastic Load Balancing  | ~     | subnet-cad4                      | Normal        | 192.168.0.0/24 | 192.168.      | 0.1           | 100.125       | 5.4.25, 8.8.8.8            |                  | Modify Delete            |         |
| VPC Peering             | 1     |                                  |               |                |               |               |               |                            |                  |                          |         |
| Virtual Private Network |       |                                  |               |                |               |               |               |                            |                  |                          |         |
| Direct Connect          | ~     |                                  |               |                |               |               |               |                            |                  |                          |         |
| 🚱 English               |       |                                  |               | © 2019 T-Sy    | stems Interna | ational G     | əmbH. All rig | hts reserved.   Legal S    | tatement   Priva | cy Protection   Legal Ag | reement |

The detailed view of the VPC contains all the important information. For instance, you can add further subnets or configure the routing.

To start with, you can use the default subnet that was configured when the VPC was created.

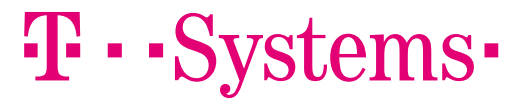

# FIRST STEPS WITH THE OPEN TELEKOM CLOUD SECURITY IN THE VIRTUAL PRIVATE CLOUD

| Ŧ                                                                                                    |                                        |                            |                                   |                  |                 | LIFE               | S FOR SHARING.  |
|----------------------------------------------------------------------------------------------------|----------------------------------------|----------------------------|-----------------------------------|------------------|-----------------|--------------------|-----------------|
| OPEN TELEKOM CLOUD                                                                                   | o eu-de ▼   Homepage S                 | Service List • Favorites • |                                   | 1.002000         | 17222223        | - 0.0000           | I 🗹 🕪 ?         |
| $\bigtriangledown$                                                                                   | Security Groups ③                      |                            |                                   |                  |                 | + Create           | Security Group  |
| Network<br>Console                                                                                   | You can create 99 more security groups |                            |                                   | Name             | •               |                    | QC              |
| Dachboard                                                                                            | Name                                   | Security Group Rules       | Associated Instances              | Description      | (               | Operation          |                 |
| Dashboard                                                                                            | default                                | 2                          | 0                                 | default          | 1               | Manage Rule Ma     | anage Instance  |
| Access Control  Security Groups Firewalls  Elastic IP NAT Gateway Elastic Load Balancing VPC Peering |                                        |                            |                                   |                  |                 |                    |                 |
| () English                                                                                           |                                        | © 2019                     | T-Systems International GmbH. All | rights reserved. | Legal Statement | Privacy Protection | Legal Agreement |

It is important to give your VPCs security rules so that your cloud is safe and can only be accessed by people who have permission to do so.

The "Access Control" menu item in the left-hand column provides options for this. Click on this menu item.

### FIRST STEPS WITH THE OPEN TELEKOM CLOUD SECURITY IN THE VIRTUAL PRIVATE CLOUD

| $_{\mathrm{T}}$                                                                                           |                                         |                            |                                   |                  |                 | LIF            | E IS FOR SHARING.      |
|----------------------------------------------------------------------------------------------------|-----------------------------------------|----------------------------|-----------------------------------|------------------|-----------------|----------------|------------------------|
| OPEN TELEKOM CLOUD                                                                                        | ♥ eu-de ▼   Homepage S                  | Service List • Favorites • |                                   | 1.000            | 17:22:22        | 2.2222.2       | • I 🖸 h ?              |
|                                                                                                    | Security Groups ⑦                       |                            |                                   |                  |                 | + Crea         | ate Security Group     |
| Network<br>Console                                                                                        | You can create 99 more security groups. |                            |                                   | Name             | •               |                | QC                     |
| Dashboard                                                                                                 | Name                                    | Security Group Rules       | Associated Instances              | Description      |                 | Operation      |                        |
| Dashboard                                                                                                 | default                                 | 2                          | 0                                 | default          |                 | Manage Rule    | Manage Instance        |
| Access Control   Security Groups  Firewalls  Elastic IP  NAT Gateway  Elastic Load Balancing  VPC Peering |                                         |                            |                                   |                  |                 |                |                        |
| () English                                                                                                |                                         | © 2019                     | T-Systems International GmbH. All | rights reserved. | Legal Statement | Privacy Protec | tion   Legal Agreement |

Here you can set up new security groups or configure existing ones. There is a default group, which is listed in the service's resource list. Click on the corresponding rule and define which protocols and IP addresses should have access to your resources via which ports. You have now secured your VPC.

# FIRST STEPS WITH THE OPEN TELEKOM CLOUD ADDING MORE SERVICES

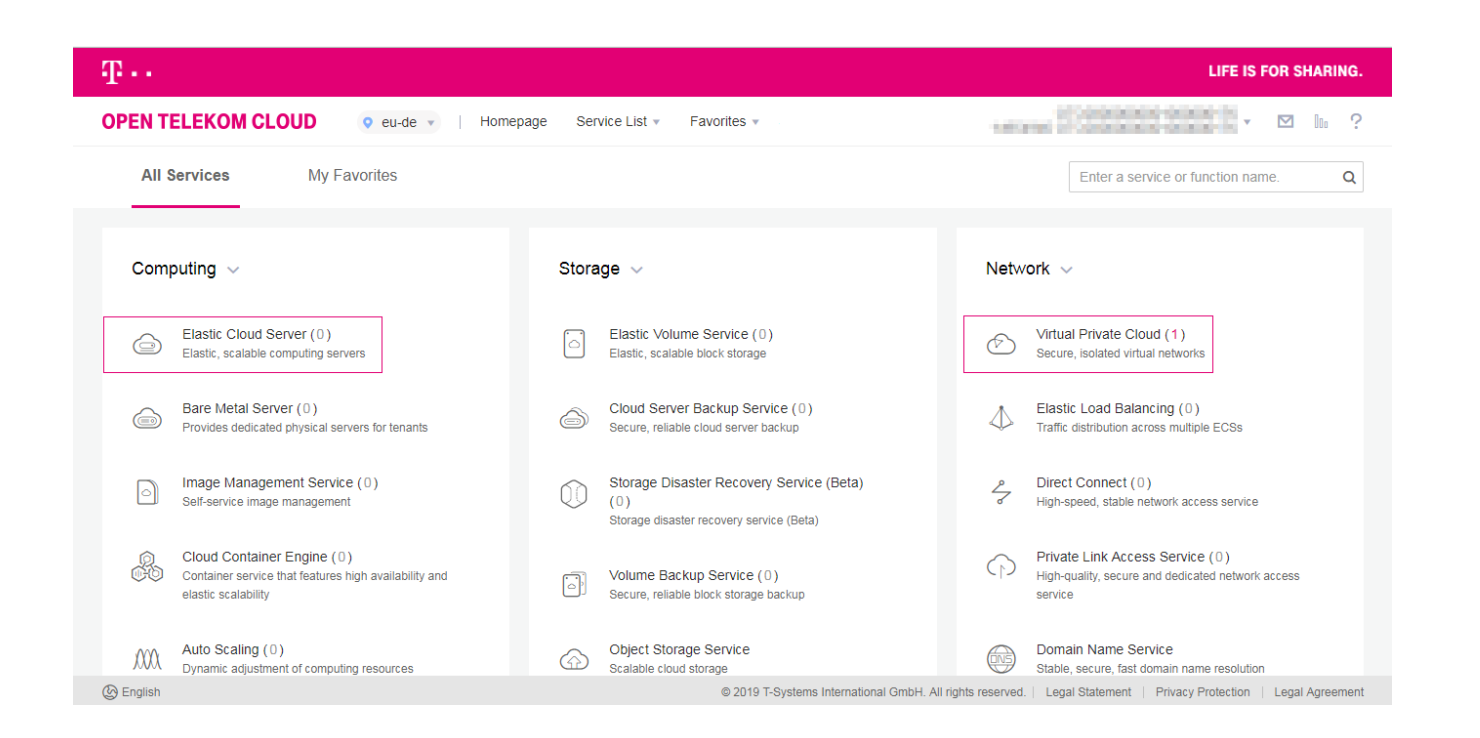

You can now add resources such as virtual machines and storage to your VPC. Clicking on the "Homepage" button or the Open Telekom Cloud logo takes you back to the console, where you can see an overview of all resources. You can now also see that you have created a VPC.

Now, for example, you can select "Elastic Cloud Server" in the "Computing" section, roll out your first virtual machine and assign it to a VPC. We wish you every success.

#### **DO YOU HAVE ANY QUESTIONS?** WE ARE HAPPY TO PROVIDE PERSONAL ASSISTANCE

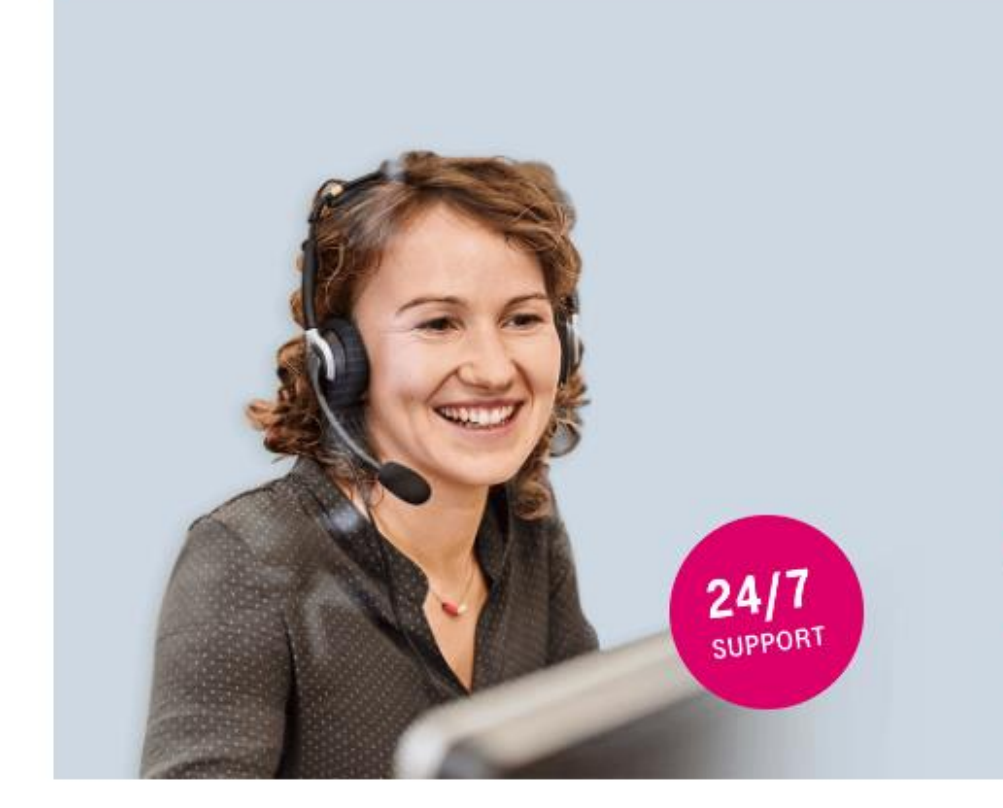

#### Take advantage of our consulting services! Our experts will be happy to help you.

We will answer any questions you have regarding testing, booking and usage – free and tailored to your needs. **Try it out today!** 

Hotline: 24 hours a day, seven days a week

0800 33 04477

from Germany

+800 33 04 47 70

from abroad